# TUTORIAL TÉCNICO

# **Transmissão ao vivo RTMP** Mibo Smart

# Modelos compatíveis:

- iM1
- iMX1
- iMX/iMX C
- iM5 S/SC
- iM5+ Full Color
- iM5 S 4MP • iM6 Full Color • iM7 Full Color  $\bigcirc$  $\bigcirc$ • iM7 S Full Color Ο 0 Ο  $\mathbf{O}$ • iM7+ Zoom Full Color • iM7+ 3MP  $\bigcirc$  $\bigcirc$ • iM9+ Full Color • iME 500 Full Color

120705

 $\bigcirc$ TUTORIAL TÉCNICO Ο 0  $\bigcirc$ Mibo Smart - RTMP 0  $\mathbf{O}$  $\mathbf{O}$  $\mathbf{O}$ 

Ο Ο Ο Ο

Neste tutorial vamos configurar a função RTMP (Real-Time Messaging Protocol), este protocolo de rede permite a transmissão de áudio e vídeo das câmeras Mibo para realizar transmissões ao vivo (Lives) utilizando o **Youtube**.

#### **HABILITAR RTMP**

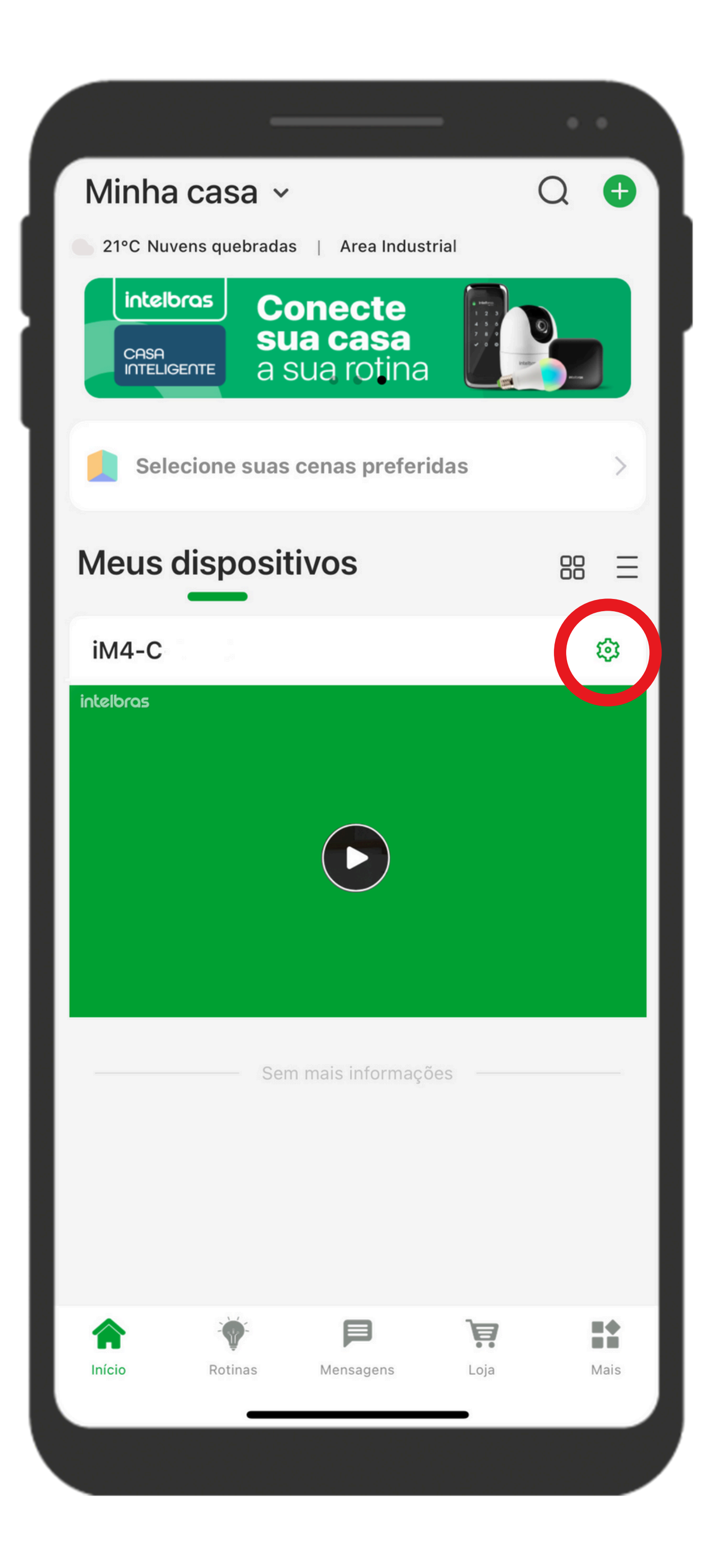

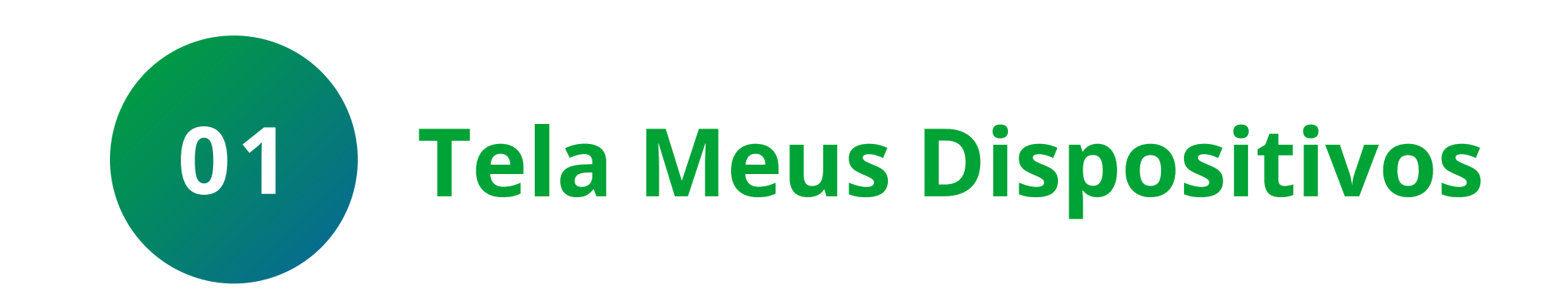

Na tela Meus dispositivos, clique no íconet (Configurações) da câmera que deseja compartilhar as imagens na transmissão ao vivo.

#### Suporte a clientes: intelbras.com/pt-br/contato/suporte-tecnico/ Vídeo tutorial: <u>youtube.com/IntelbrasBR</u>

0  $\bigcirc$ Ο 0 0 0 Ο 0  $\mathbf{O}$ 0  $\bigcirc$ 

#### Ο 0 Ο Ο

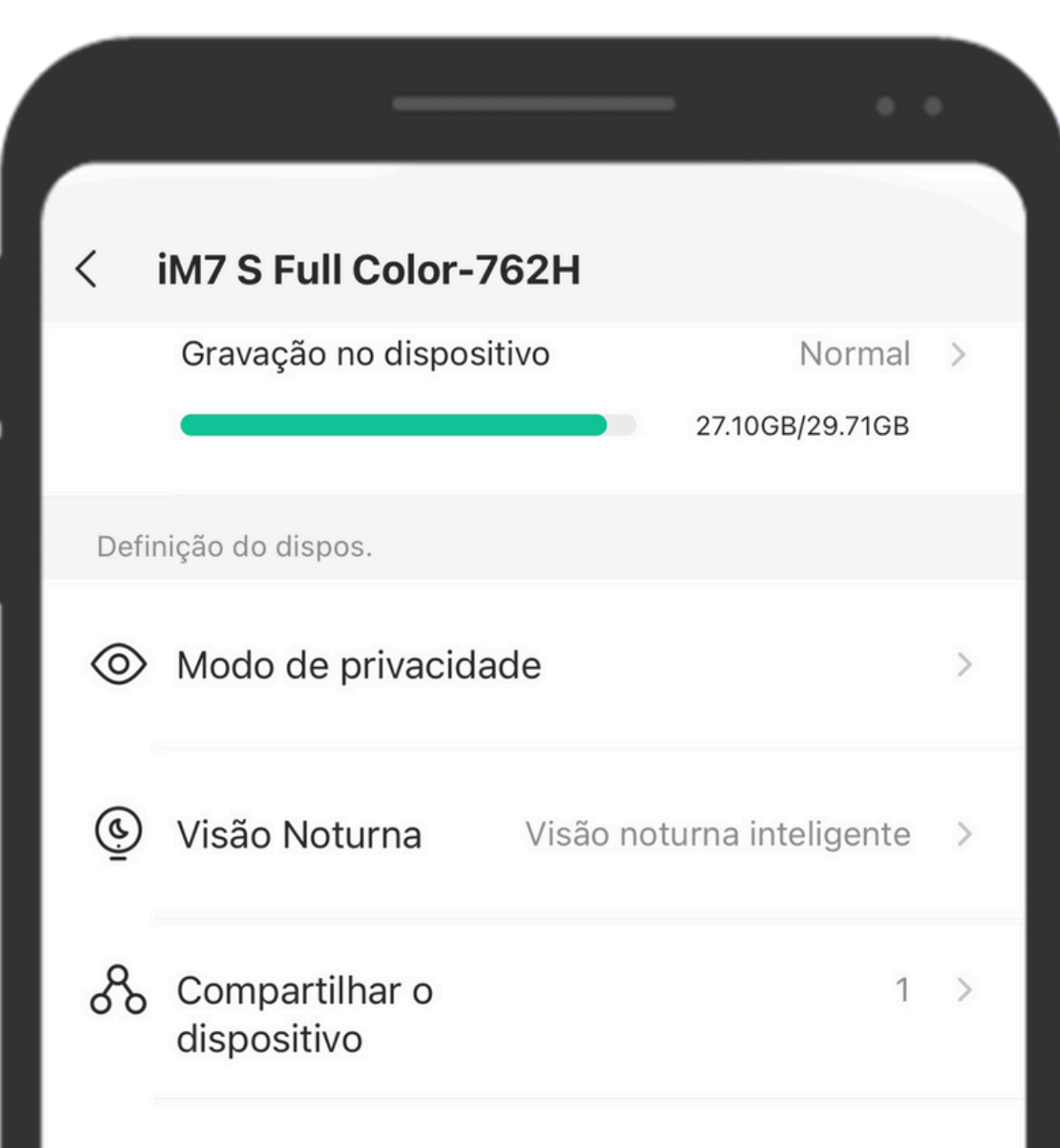

## **TUTORIAL TÉCNICO** Mibo Smart- RTMP

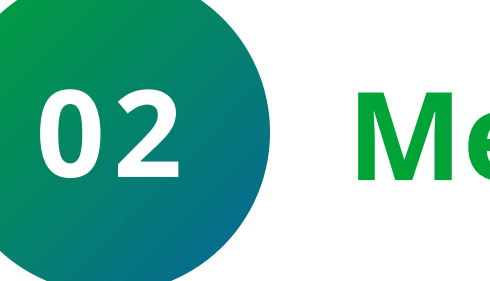

## Menu de Configurações

Neste menu role a tela para baixo e selecione a opção Mais.

|          | Rede                     | PV Consumo | > |
|----------|--------------------------|------------|---|
| ß        | Cenas Inteligentes       |            | > |
| <u>@</u> | Adicionar à tela inicial |            | > |
|          | Mais                     |            | > |
|          |                          |            |   |
|          | Excluir                  |            |   |
|          |                          |            |   |
|          |                          |            |   |

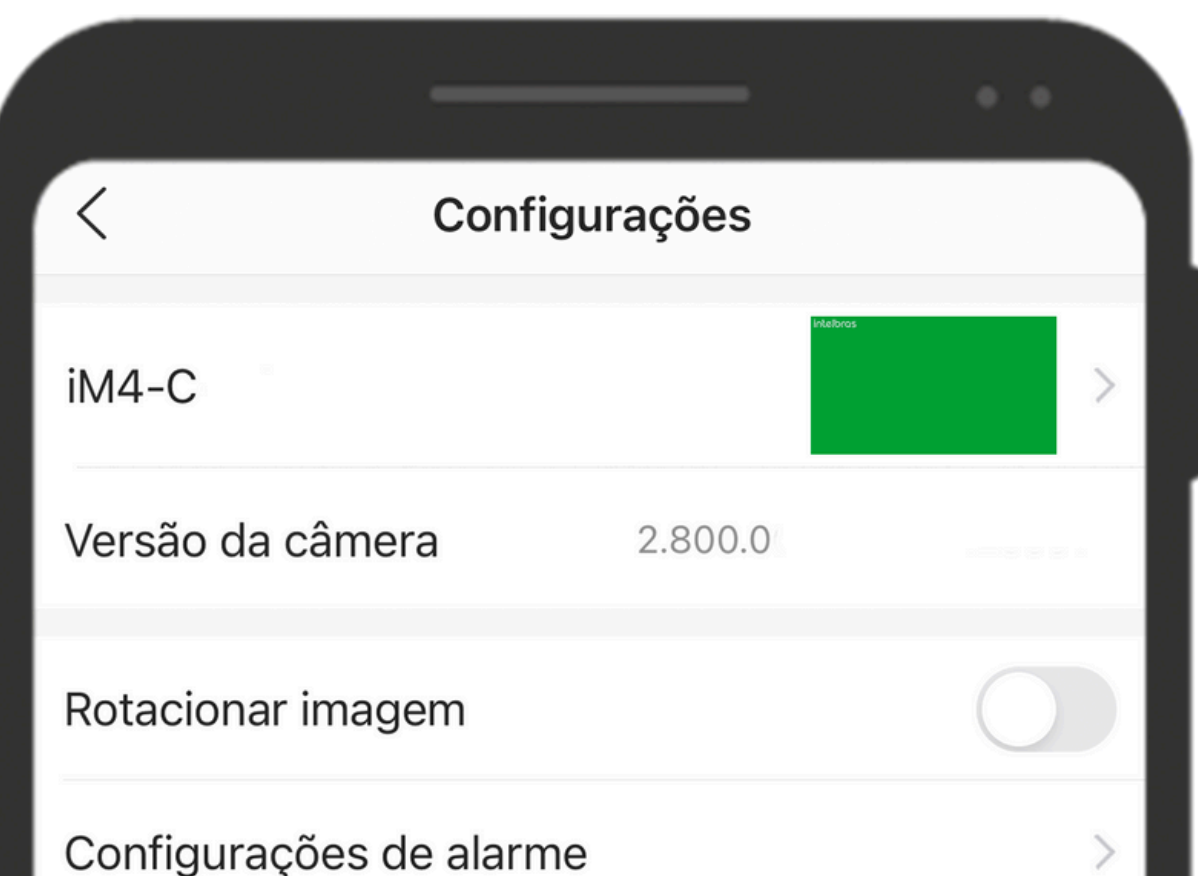

Dependendo o modelo da câmera, este menu apresentará opções diferentes. Neste caso, clique na opção Avançado.

| een galageee de alarrie |           |
|-------------------------|-----------|
| Notificações            | >         |
| Armazenamento SD        | >         |
| Alterar Wi-Fi           | Intelbras |
| Avançado                | >         |
|                         |           |
| Remover                 |           |
|                         |           |
|                         |           |
|                         |           |
|                         |           |
|                         |           |
|                         |           |
|                         |           |
|                         |           |
|                         |           |
|                         |           |
|                         |           |

#### Suporte a clientes: <u>intelbras.com/pt-br/contato/suporte-tecnico/</u> Vídeo tutorial: <u>youtube.com/IntelbrasBR</u>

 $\bigcirc$  $\mathbf{O}$  $\bigcirc$  $\bigcirc$  $\mathbf{O}$  $\bigcirc$  $\mathbf{O}$  $\bigcirc$  $\bigcirc$ 

#### $\mathbf{O}$ Ο $\bigcirc$ Ο

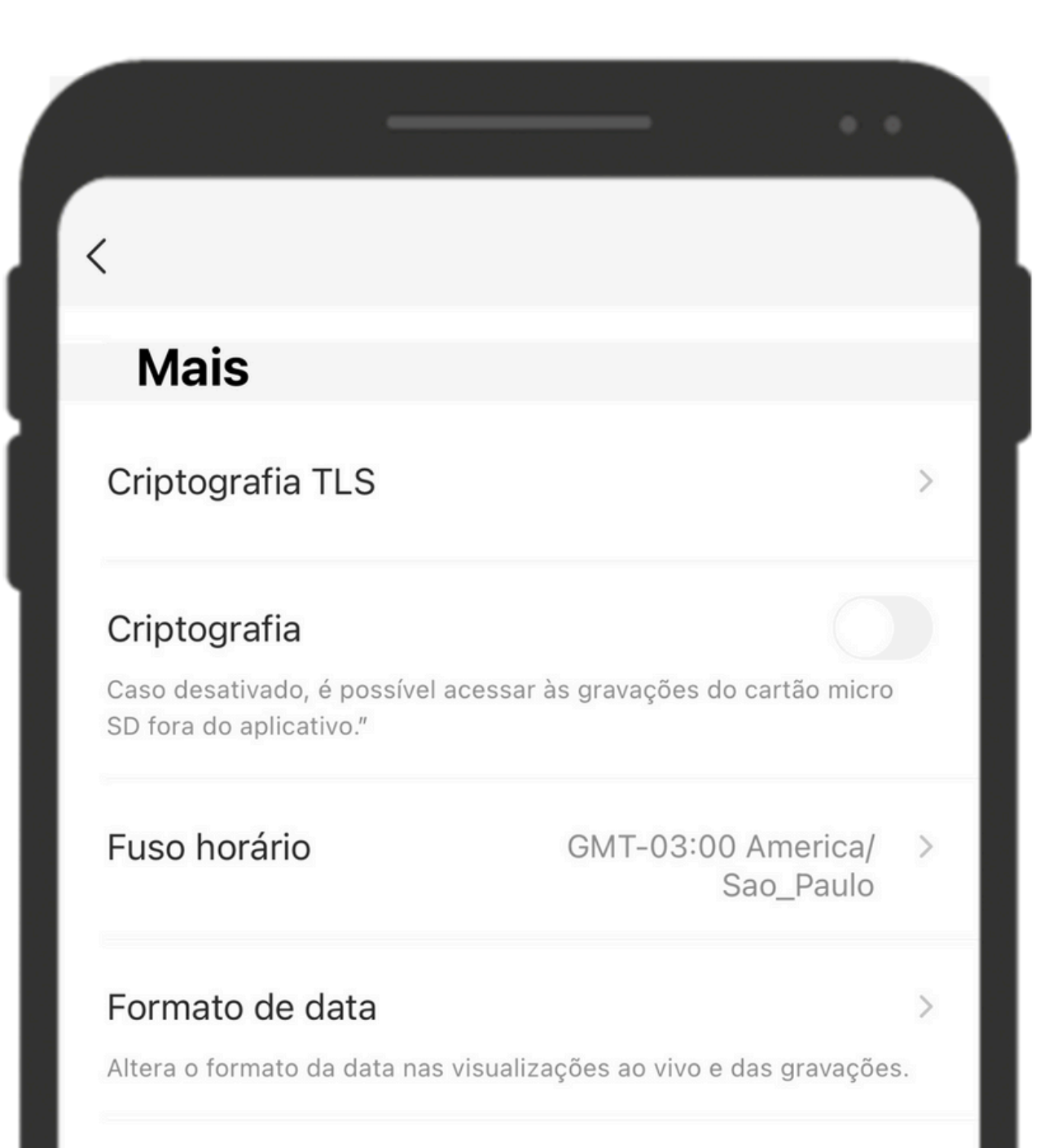

## TUTORIAL TÉCNICO Mibo Smart- RTMP

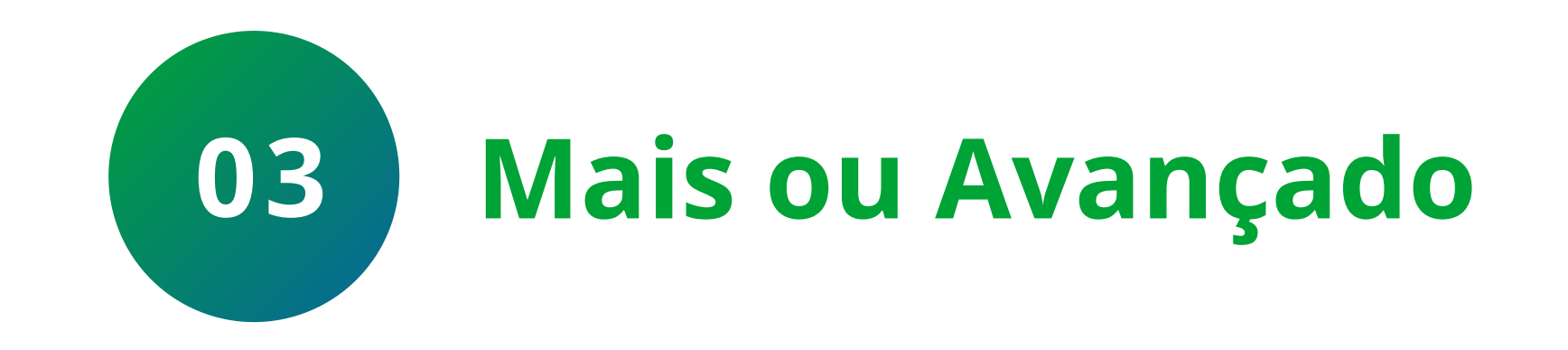

No menu **Mais**, role a tela para baixo até

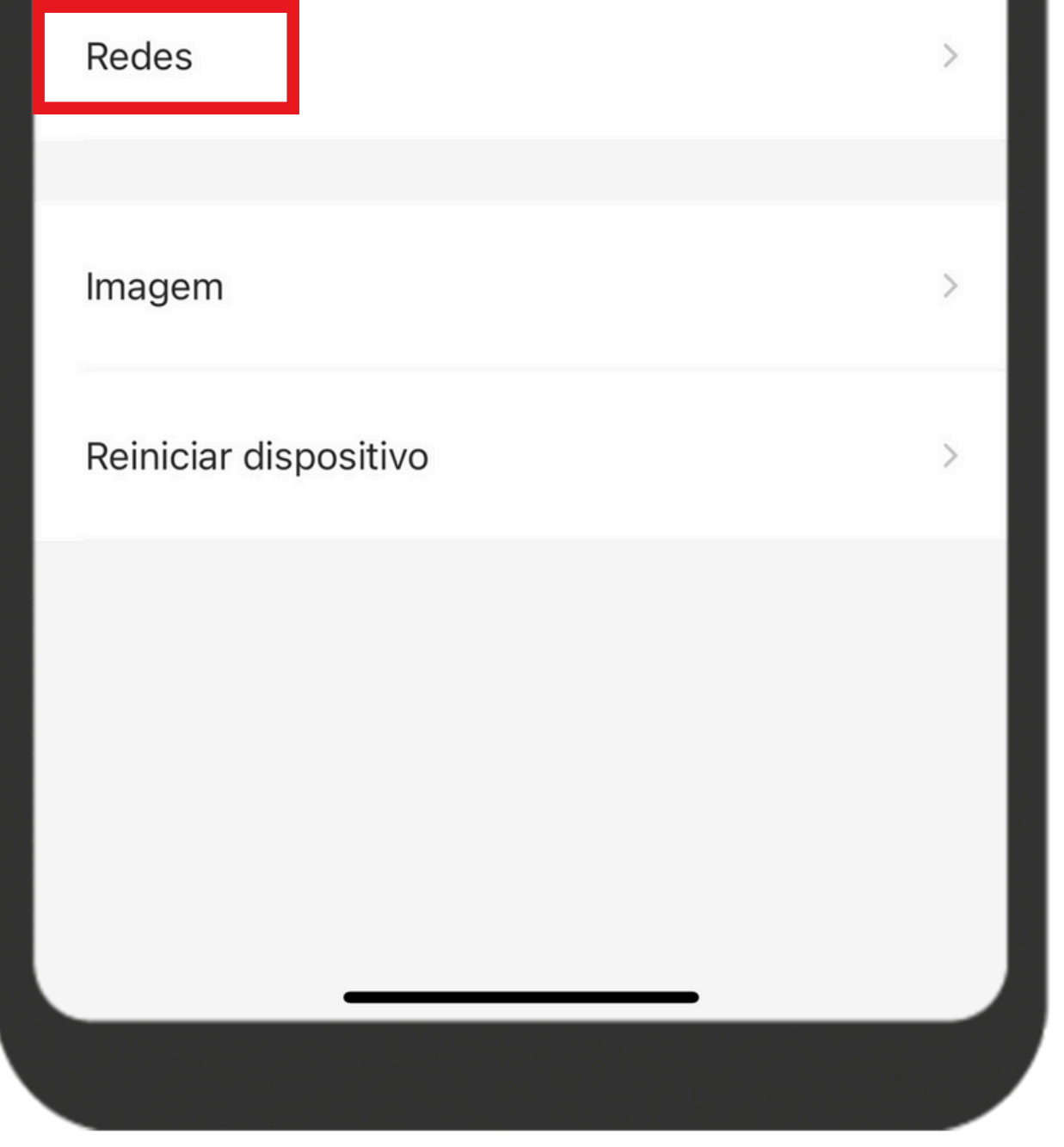

| а | opção <b>Redes</b> . |  |  |  |
|---|----------------------|--|--|--|

| <             | Avançado |              |  |
|---------------|----------|--------------|--|
| Visão noturna |          | Automático > |  |
| Modo Privado  |          | >            |  |
| Microfone     |          | >            |  |
| Led status    |          |              |  |

**Observação:** Para que o **RMTP** funcione corretamente será necessário deixar o áudio **HABILITADO** para funcionar em streamings

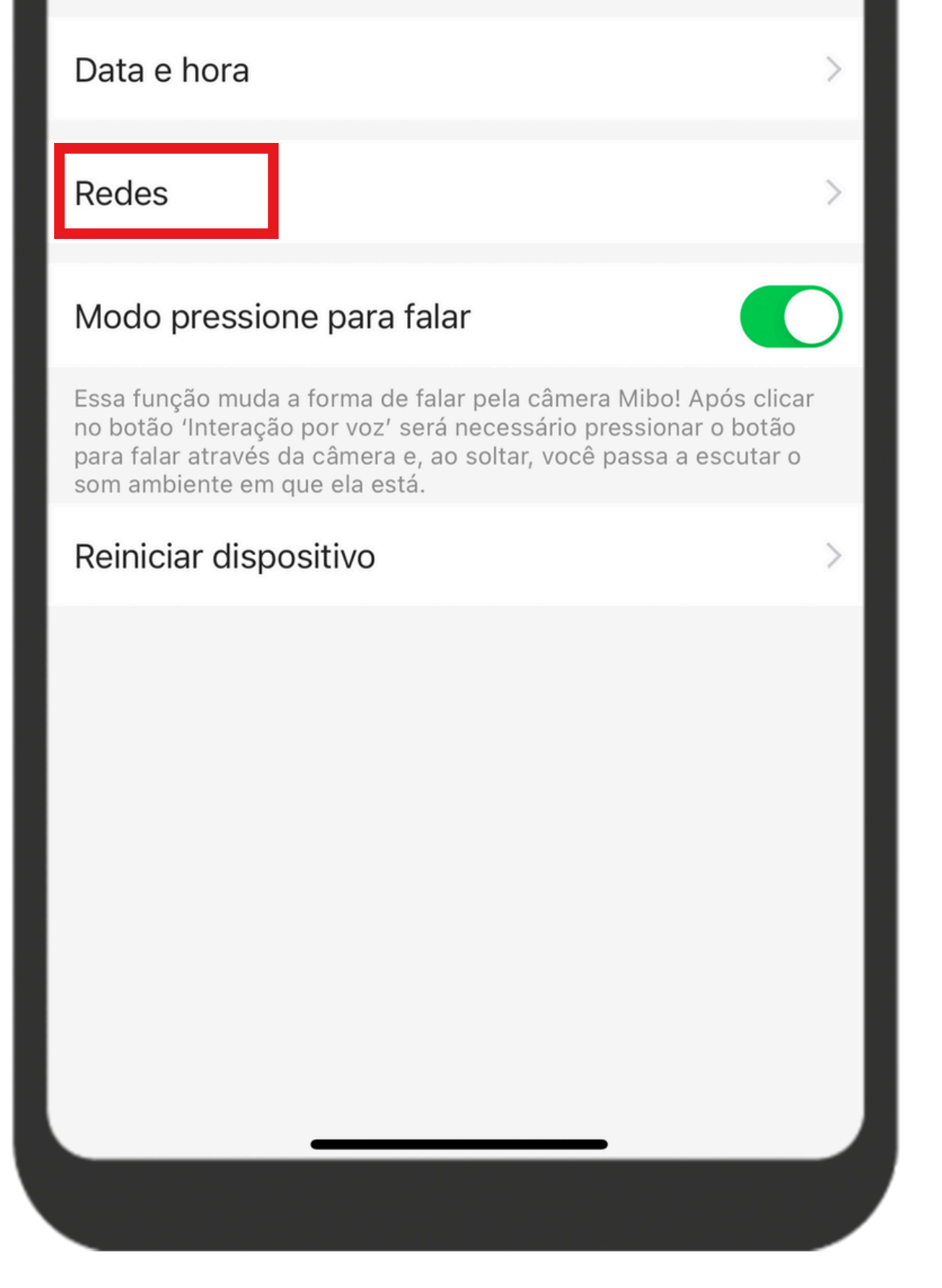

Caso tenha acessado pelo menu Avançado, clique na opção Redes.

#### Suporte a clientes: <u>intelbras.com/pt-br/contato/suporte-tecnico/</u> Vídeo tutorial: <u>youtube.com/IntelbrasBR</u>

0 Ο Ο 0 0 0 Ο 0 0 Ο Ο 0

## **TUTORIAL TÉCNICO** Mibo Smart - RTMP

#### 0 Ο 0 0

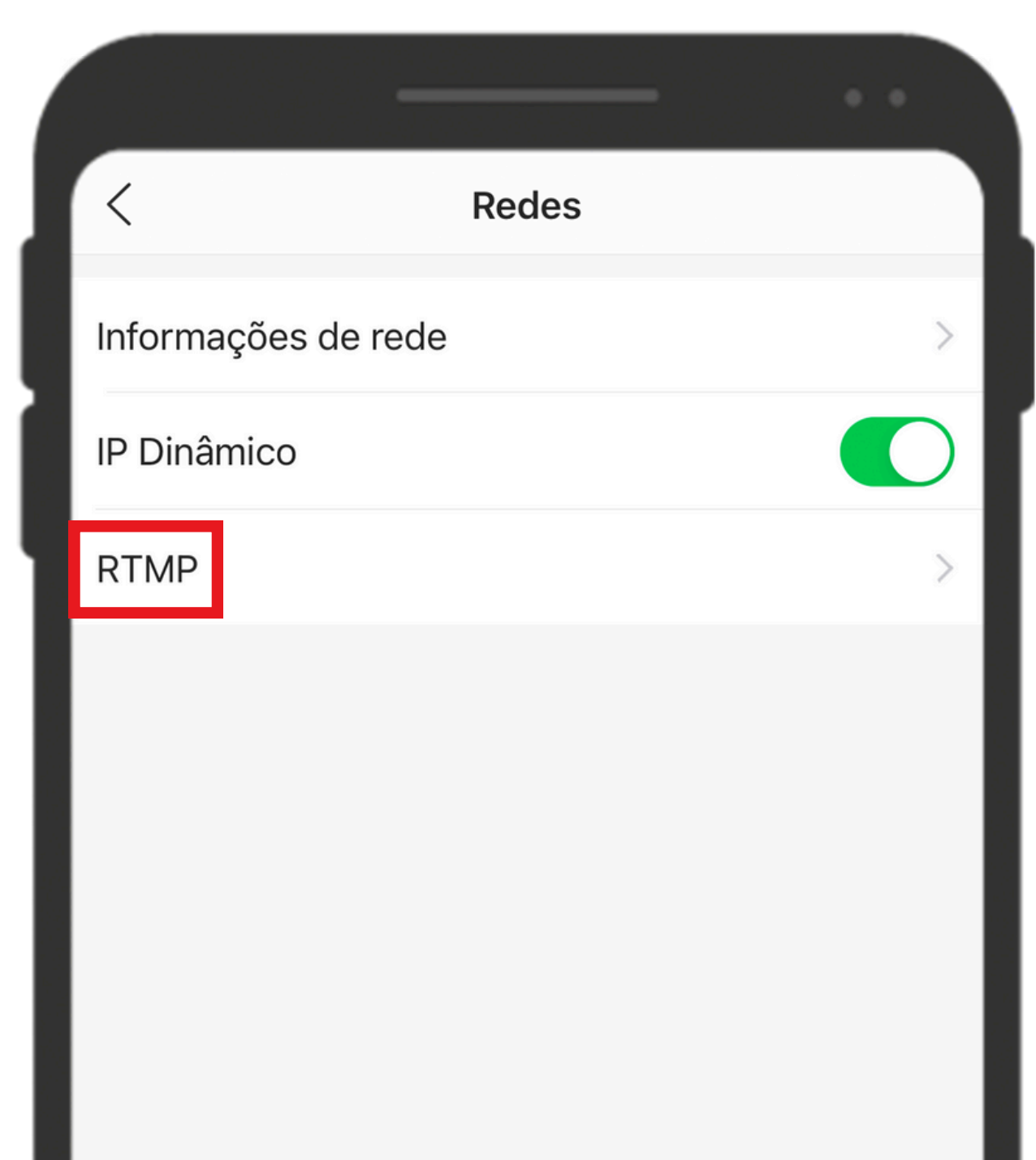

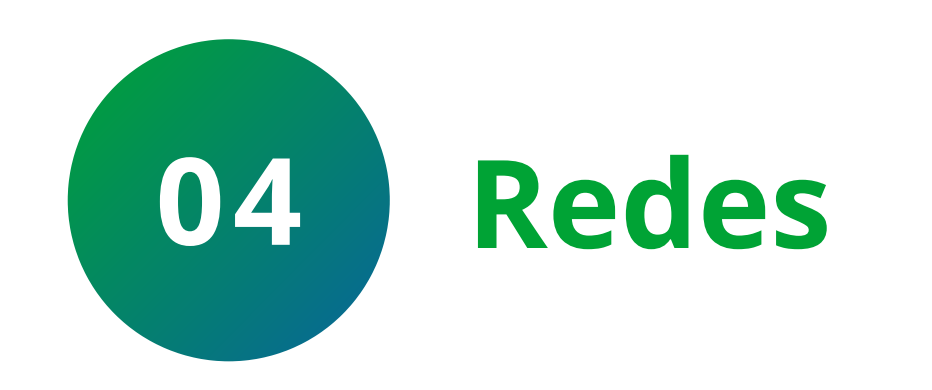

Clique em **RTMP**.

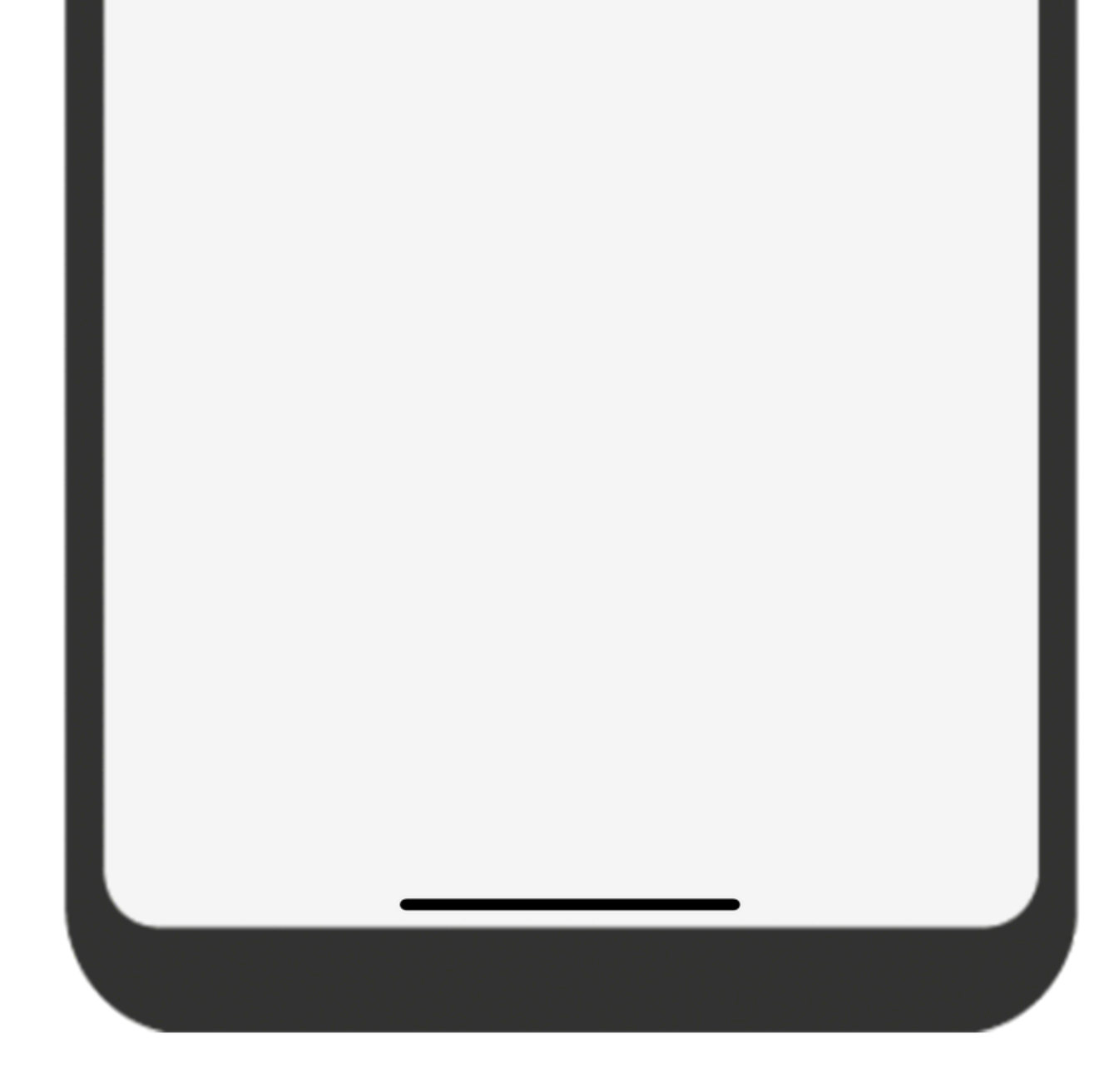

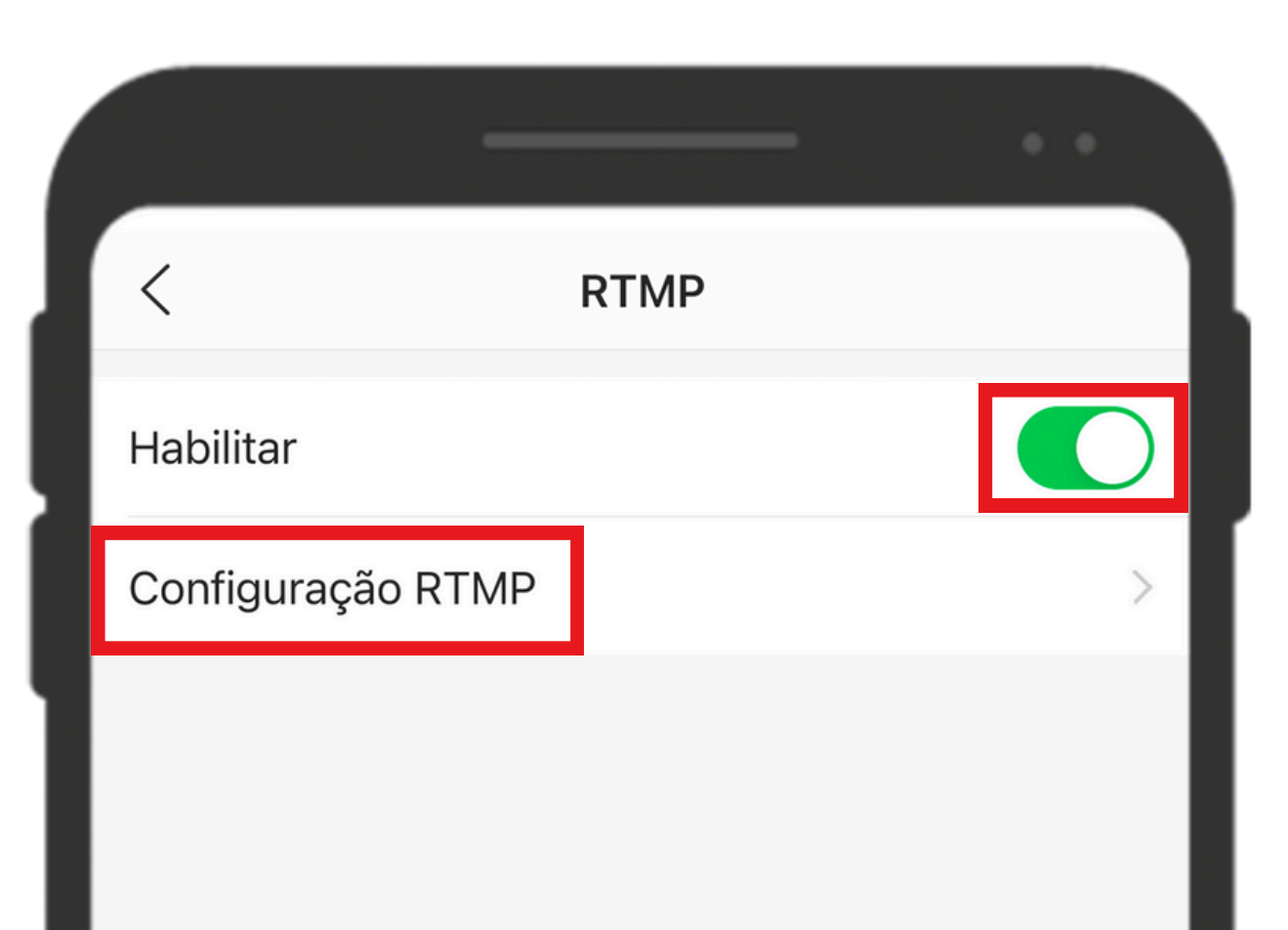

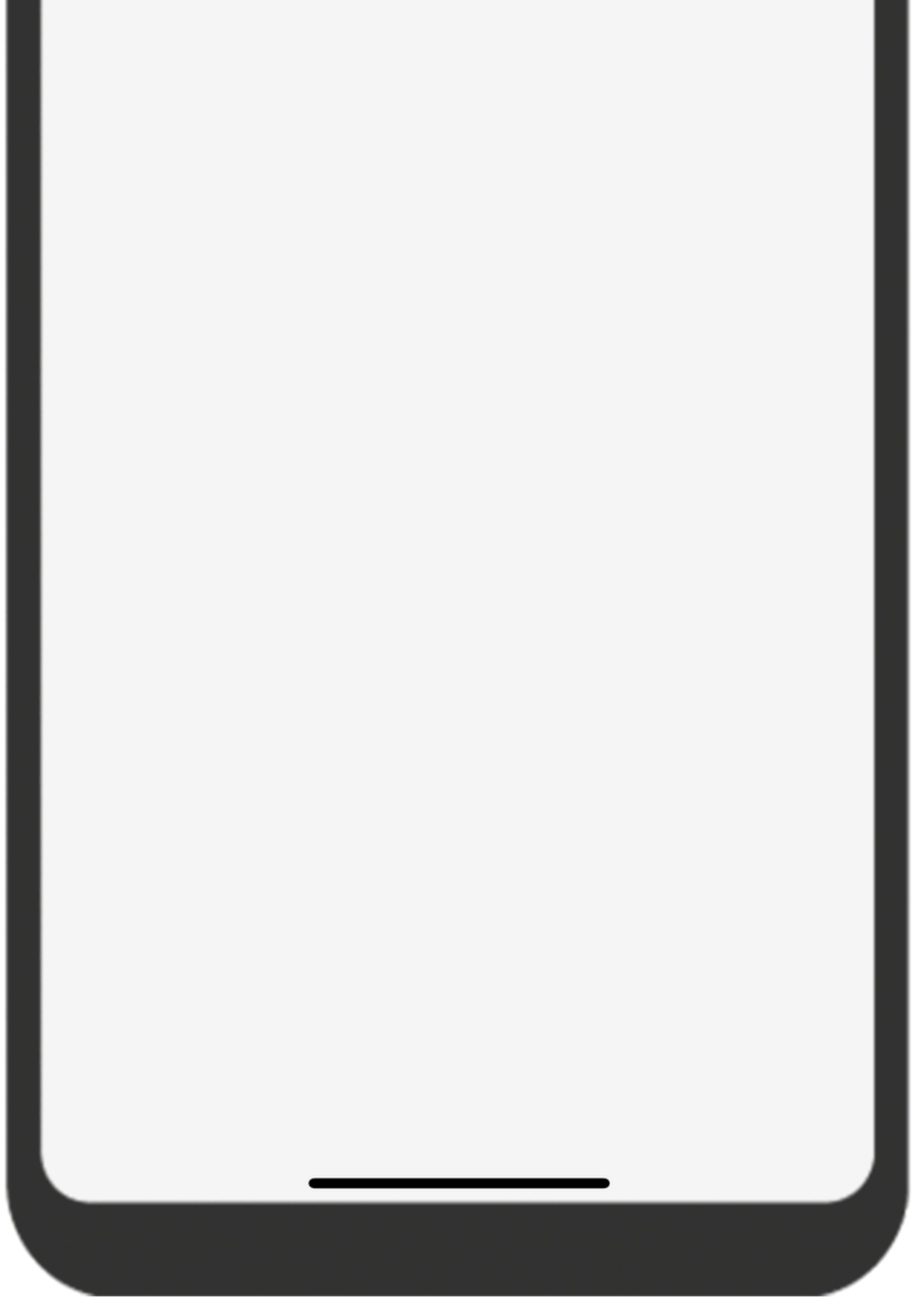

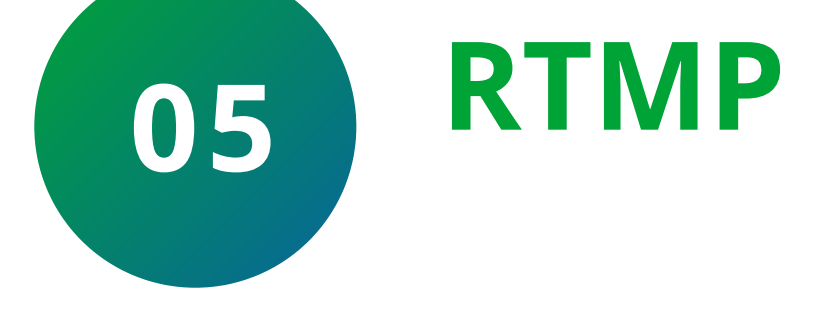

#### Habilite o **RTMP** e clique em **Configuração RTMP**.

#### Suporte a clientes: <u>intelbras.com/pt-br/contato/suporte-tecnico/</u> Vídeo tutorial: <u>youtube.com/IntelbrasBR</u>

## **TUTORIAL TÉCNICO** Mibo Smart - RTMP

0 0 0 0

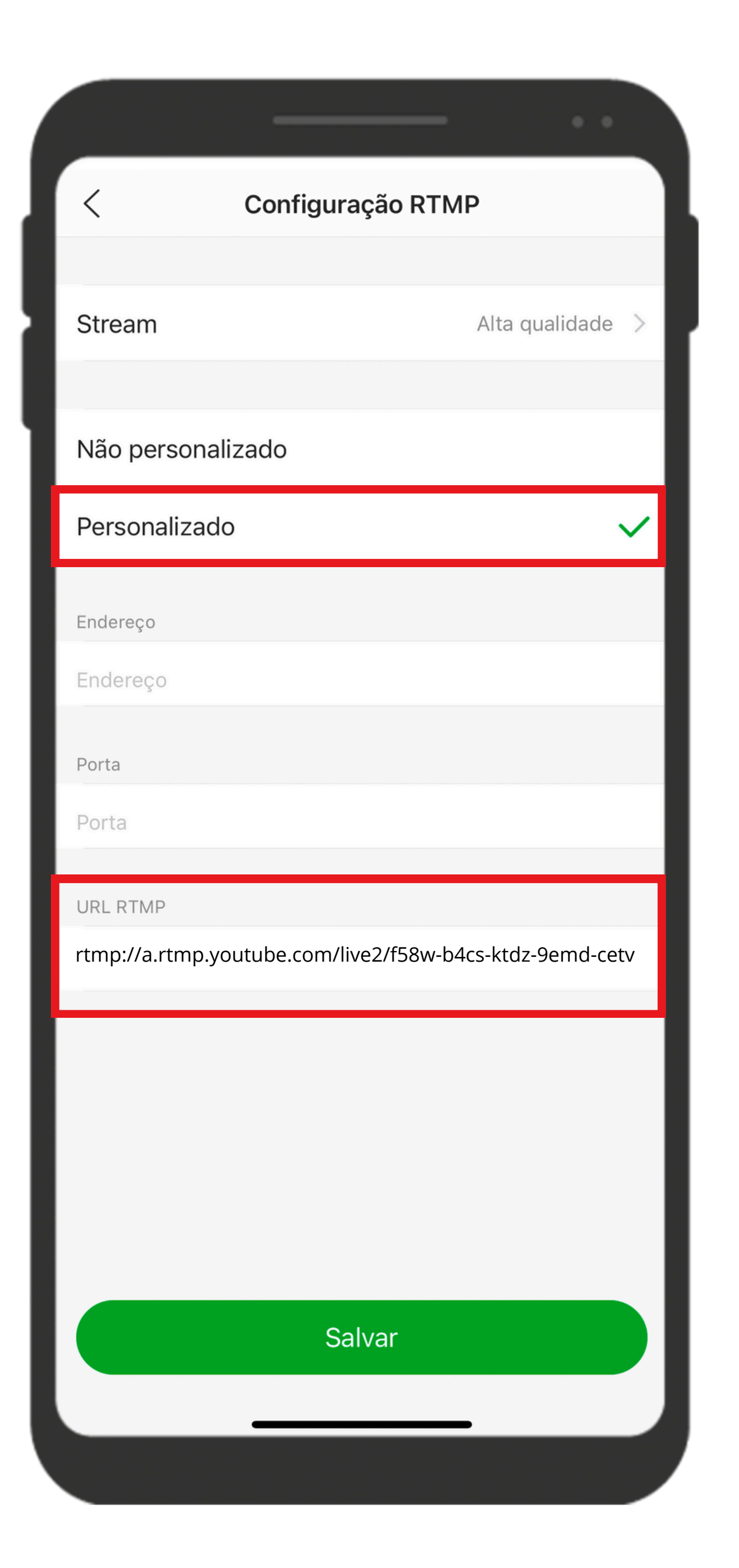

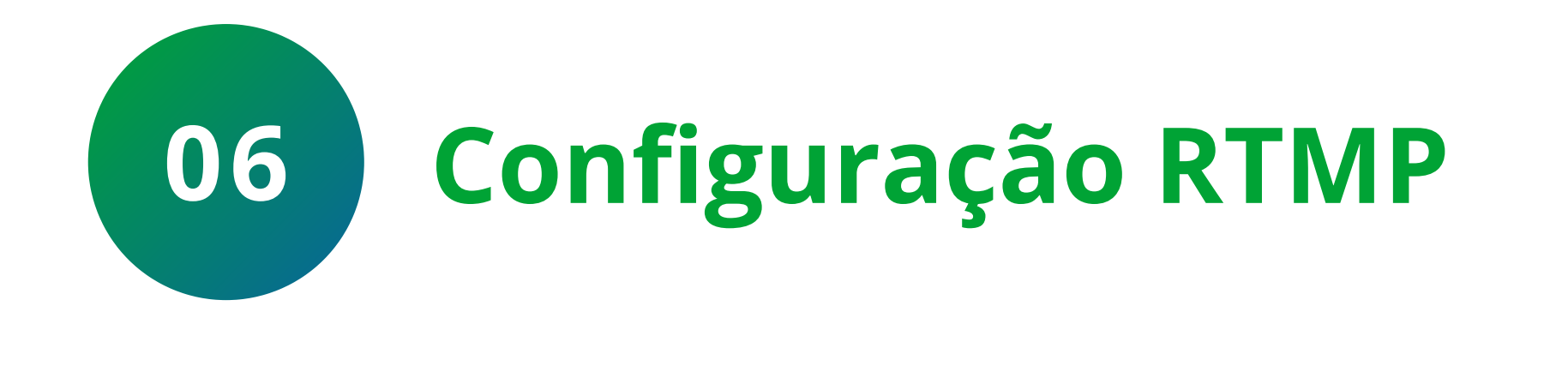

Selecione a opção **Personalizado** e digite a **URL do serviço de streaming** e clique em **Salvar.** Para saber onde localizar a URL RTMP do Youtube, siga os passos mostrados abaixo.

### URL DO YOUTUBE

Acesse seu canal do Youtube e clique no ícone **Criar**, e depois em **Transmitir Ao vivo**.

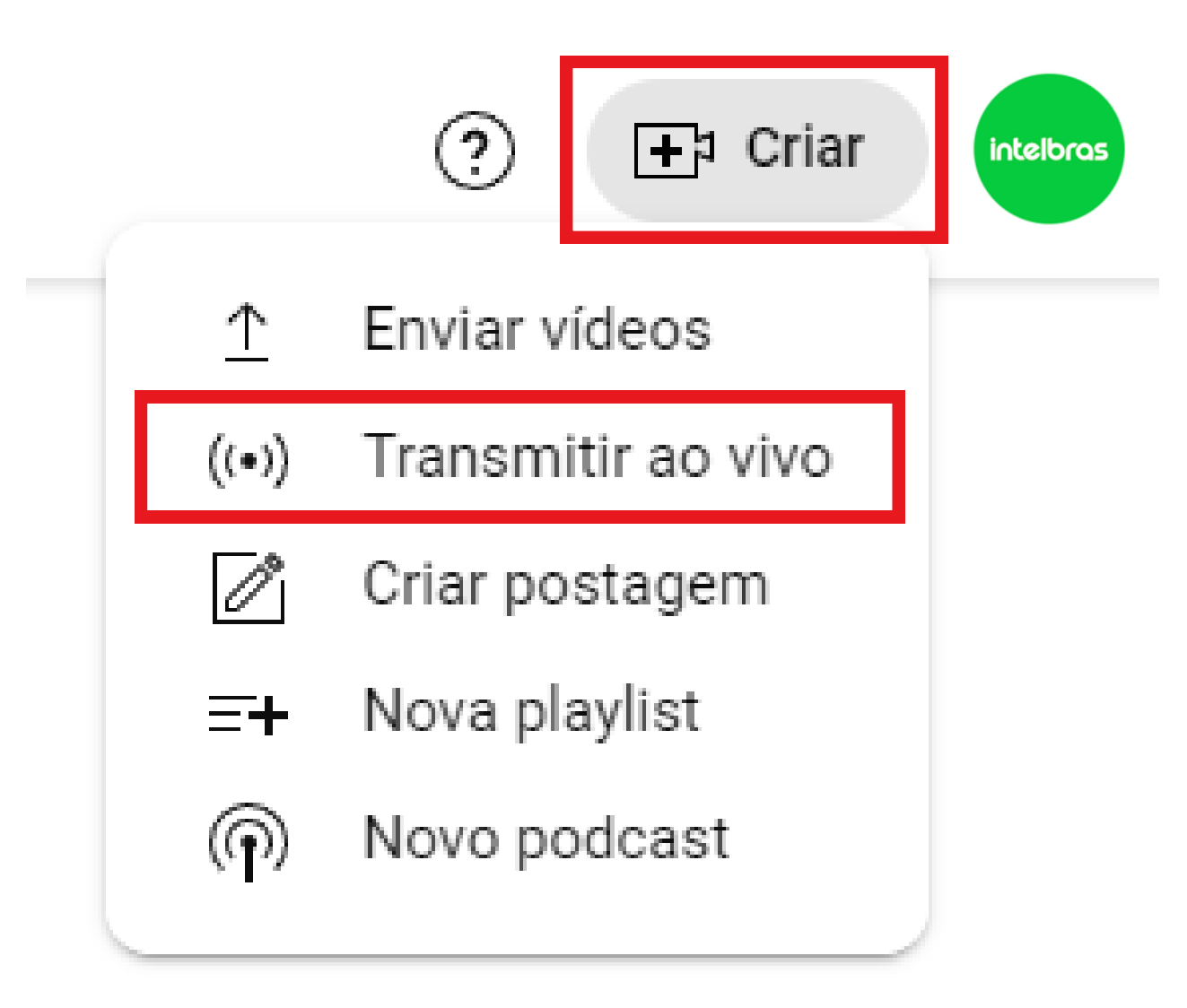

# **Obs.:** Se você nunca utilizou a função de **Transmissão ao vivo** do Youtube em sua conta, será necessário aguardar 24 horas.

**Suporte a clientes:** <u>intelbras.com/pt-br/contato/suporte-tecnico/</u> Vídeo tutorial: <u>youtube.com/IntelbrasBR</u>

0 0 0  $\bigcirc$ 0 0  $\mathbf{O}$  $\bigcirc$ 

## **TUTORIAL TÉCNICO** Mibo Smart - RTMP

0 Ο Ο  $\bigcirc$ 

Note que o Youtube gerará um código "URL de stream" e uma "chave de transmissão". Você deve unir essas duas informações separandoas com uma barra ( / ). Deve ficar descrito da seguinte maneira: "URL de stream/chave de transmissão".

#### **Exemplo conforme o link e a imagem abaixo:** rtmp://a.rtmp.youtube.com/live2/f58w-b4cs-ktdz-9emd-cetv

CONFIGURAÇÕES DA TRANSMISSÃO INTEGRIDADE DA TRANSMISSÃO DADOS DO ANALYTICS

Chave da transmissão

Configurações avançadas

| Selecionar chave da transmissão<br>Default stream key (RTMP, variável)                         | •              | Ativar DVR                                               |  |  |
|------------------------------------------------------------------------------------------------|----------------|----------------------------------------------------------|--|--|
| Chave da transmissão (cole no codificador)<br>f58w-b4cs-ktdz-9emd-cety 9 	 REDEFINIR           | COPIAR         | Vídeo em 360°                                            |  |  |
|                                                                                                |                | Adicionar atraso                                         |  |  |
| URL de stream  Comp://a.rtmp.youtube.com/live2                                                 | COPIAR         | Nenhum ~                                                 |  |  |
| URL do servidor de backup  URL do servidor de backup  rtmp://b.rtmp.youtube.com/live2?backup=1 | COPIAR         | Legendas ocultas                                         |  |  |
| Para garantir uma conexão segura, o YouTube também é compatível com o RTM                      | PS. Saiba mais | Definir a transmissão como não listada quando ela acabar |  |  |
| Latência da transmissão ?                                                                      |                |                                                          |  |  |
| O Latência normal                                                                              |                |                                                          |  |  |
| O Baixa latência                                                                               |                |                                                          |  |  |
| <ul> <li>Latôncia ultrabaiya</li> </ul>                                                        |                |                                                          |  |  |

#### Cole este link no campo URL RTMP conforme descrito no passo 6 deste tutorial:

| < Configura                   | ção RTMP                    |
|-------------------------------|-----------------------------|
|                               |                             |
| Stream                        | Alta qualidade >            |
| Não personalizado             |                             |
| Personalizado                 | ~                           |
| Endereço                      |                             |
| Endereço                      |                             |
| Porta                         |                             |
| Porta                         |                             |
| URL RTMP                      |                             |
| rtmp://a.rtmp.youtube.com/liv | e2/f58w-b4cs-ktdz-9emd-cetv |
|                               |                             |
|                               |                             |
|                               |                             |
|                               |                             |
| Sa                            | lvar                        |
|                               |                             |
|                               |                             |

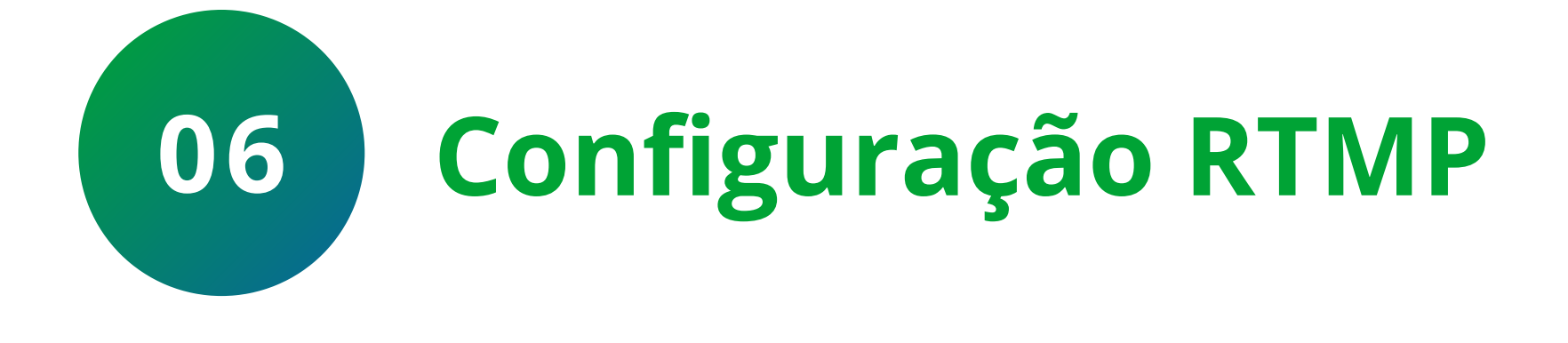

Selecione a opção **Personalizado** e digite a URL do serviço de streaming e clique em Salvar.

Suporte a clientes: intelbras.com/pt-br/contato/suporte-tecnico/ Vídeo tutorial: <u>youtube.com/IntelbrasBR</u>

 ·
 ·
 ·
 ·
 ·
 TUTORIAL TÉCNICO

 ·
 ·
 ·
 ·
 ·
 Mibo Smart - RTMP

 ·
 ·
 ·
 ·
 ·
 ·

0 0 0 0

Aguarde para que o Youtube receba o stream de vídeo da câmera e o transmita.

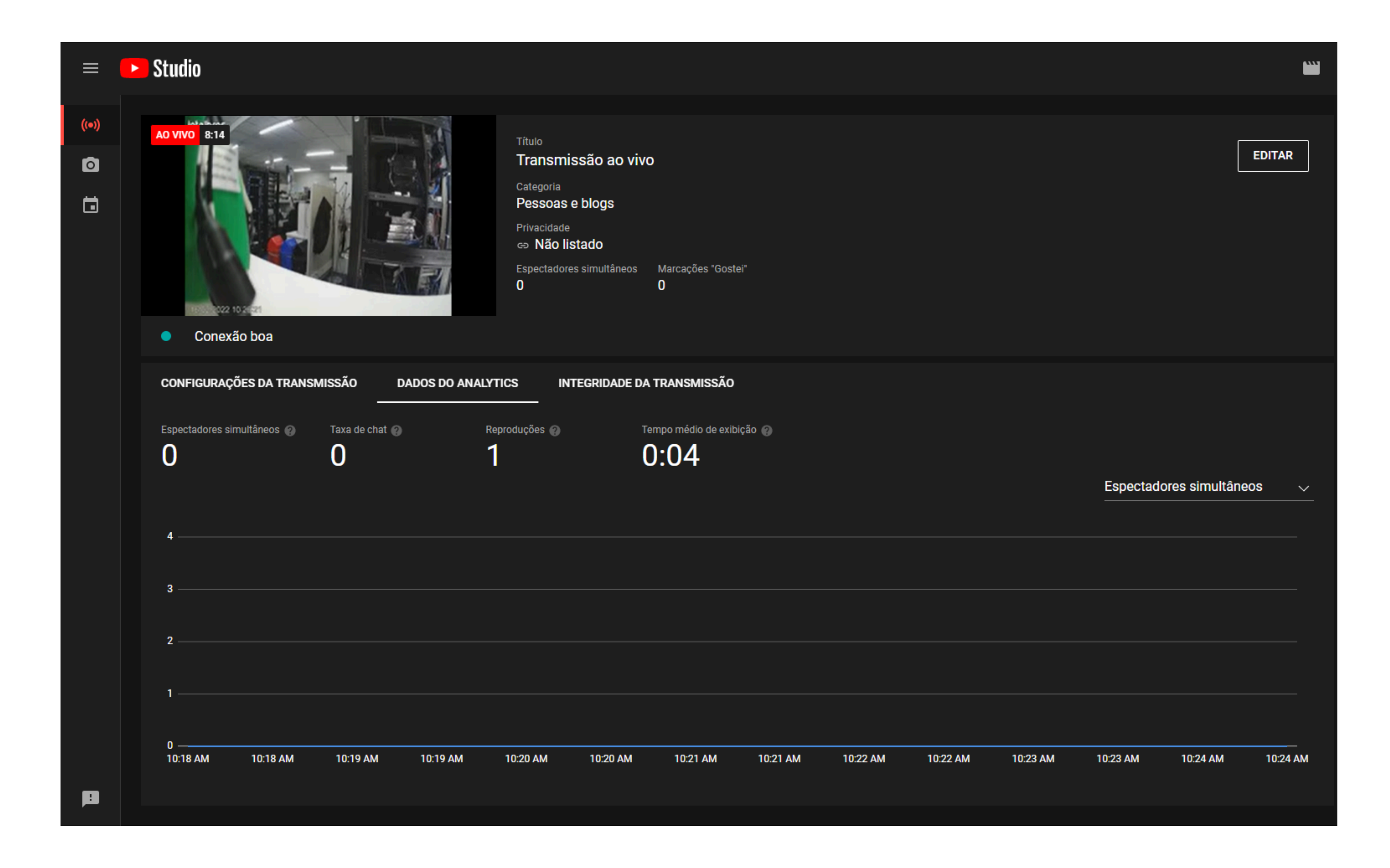

A transmissão ao vivo foi configurada.

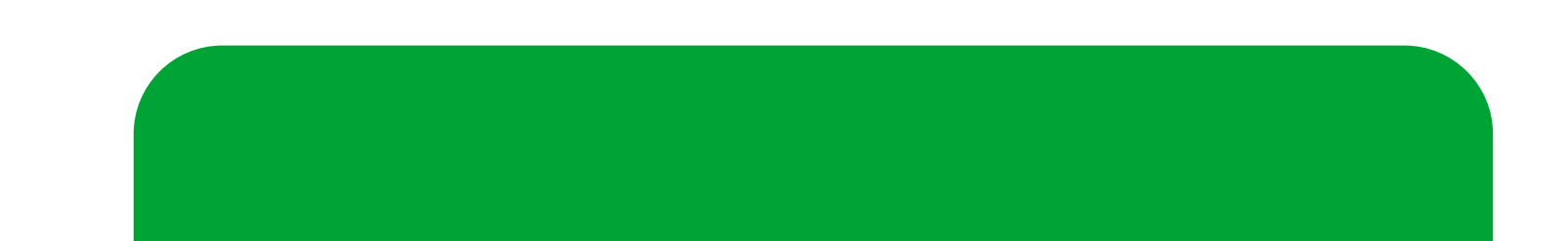

**Siga** nossas redes sociais para ficar por dentro das novidades e receber novos tutoriais!

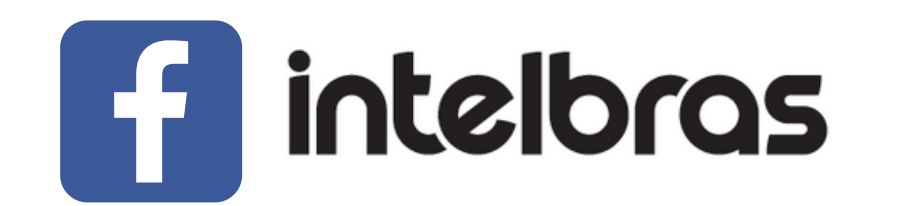

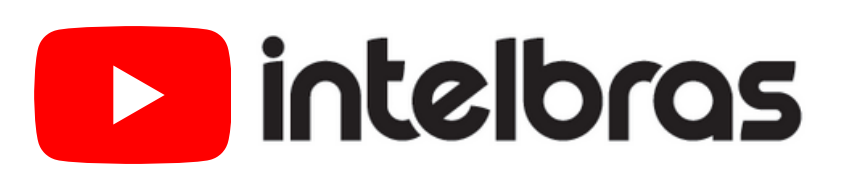

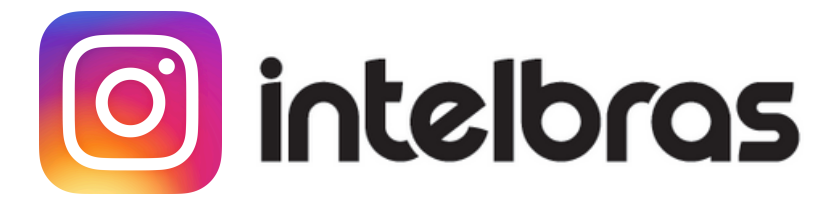

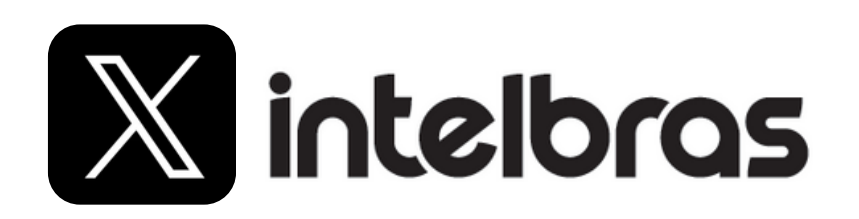

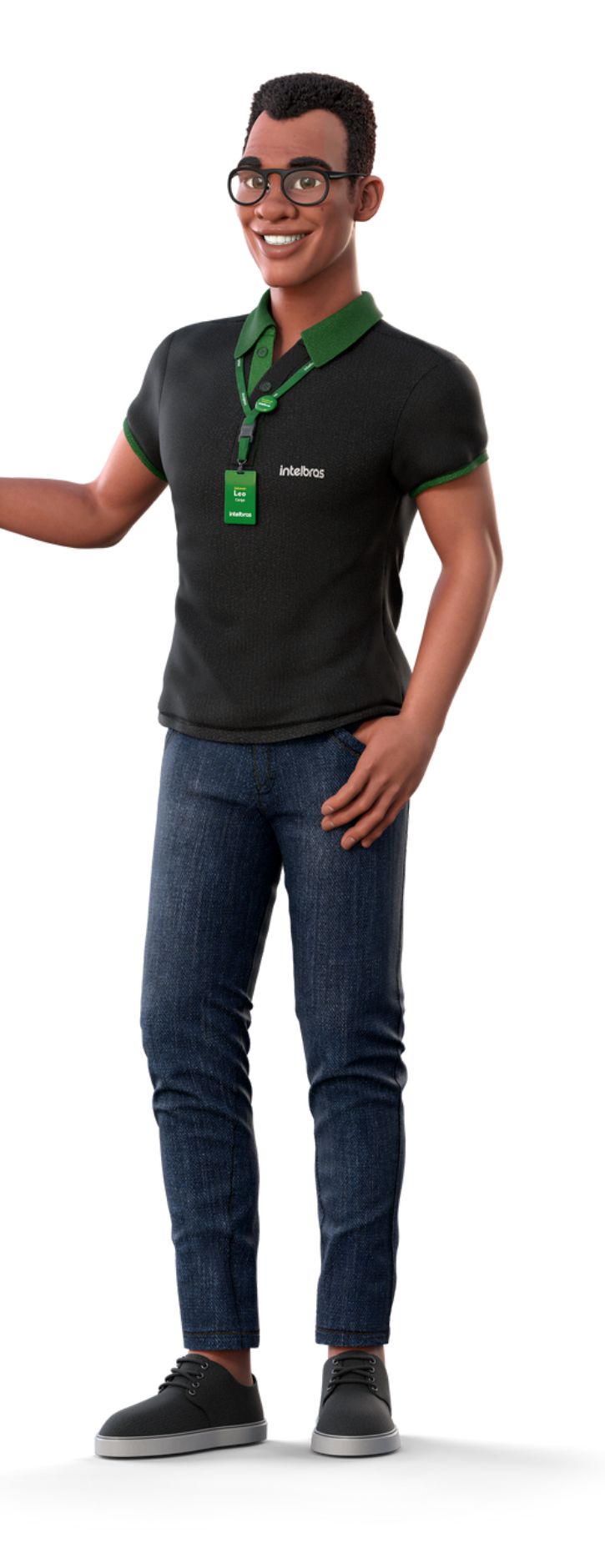

Suporte a clientes: intelbras.com/pt-br/contato/suporte-tecnico/ Vídeo tutorial: <u>youtube.com/IntelbrasBR</u>

### O O O

## 

### 

# 

## <u>intelbras.com/pt-br/contato/suporte-tecnico/</u>